Pdf eliminar paginas Rating: 4.7 / 5 (3537 votes) Downloads: 14311

CLICK HERE TO DOWNLOAD>>>https://myvroom.fr/QnHmDL?keyword=pdf+eliminar+paginas

"Eliminar páginas de un PDF" valoración: Seleccionar archivo PDF. o arrastra y suelta el PDF aquí. Online y sin registro Una herramienta PDF en línea, gratuita y fácil de usar, para eliminar páginas de archivos PDF. Solo tienes que arrastrar y soltar el archivo, seleccionar las páginas que quieres eliminar y descargar el nuevo PDF Usa la casilla de selección de archivos en la parte superior de la página para seleccionar el archivo PDF en el cual quieras eliminar páginas. Seleccionar un archivo. Crea el nuevo PDF presionando el botón correspondiente. Obtén un nuevo documento PDF sin las páginas eliminadas. Elimina páginas PDF. Borra páginas de tu PDF y obtén un nuevo PDF con las páginas que necesitas únicamente. Dado que PDF Candy es una herramienta PDF en línea, puedes usarla de inmediato. Los archivos se protegen usando HTTPS con TLS y se almacenan mediante cifrado AES Al usar este servicio, aceptas las Removedor de páginas PDF en línea. Online y sin registro Quitar páginas y organizar todas las hojas PDF. Eliminar varias páginas PDF a la vez es muy simple: selecciona todas las páginas que deseas eliminar del PDF y elimínalas con Servicio en línea gratuito para borrar páginas de un documento en PDF. Cargue sus archivos, seleccione las páginas que quiere eliminar y descargue el PDF actualizado Gracias a los servicios en línea de Adobe Acrobat, resulta sencillo eliminar páginas de un PDF. Elimina páginas de un archivo PDF en cuestión de segundos. Pruébalo gratis hoy Elimina las páginas que desees de un PDF. Si has encontrado páginas que no te sirven en un PDF, puedes eliminarlas fácilmente introduciendo el número de página y Eliminar páginas PDF. Selecciona y elimina las páginas PDF que no necesitas. Luego haz clic en las páginas que quieras eliminar. No es necesario dedicar tiempo a descargar e instalar software adicional. Guarda el nuevo PDF en tu computadora presionando el botón de descarga Eliminar páginas PDF. Seleccione un PDF. Después, quite páginas. Simplemente abre el sitio en tu navegador y comienza a trabajar en tus archivos inmediatamente. Elimina páginas PDF. Borra páginas de tu PDF y obtén un nuevo PDF con las páginas que necesitas únicamente. Los servidores de Adobe gestionarán tus archivos de forma segura y los eliminarán a menos que inicies sesión para guardarlos.

Difficulté Facile

Durée 410 heure(s)

Catégories Art, Électronique, Mobilier, Maison, Sport & Extérieur

O Coût 363 EUR (€)

Sommaire

| Étape 1 -    |        |
|--------------|--------|
| Commentaires |        |
|              |        |
|              |        |
|              |        |
| Matériaux    | Outils |
|              |        |
| Étape 1 -    |        |
|              |        |
|              |        |